## Accessing the Student Detail page on Performance Plus

- 1. Login to Performance Plus
  - a. Username: first initial and last name (ie. tzelinka)\
  - b. Password: ptwbasd (unless you have changed it)

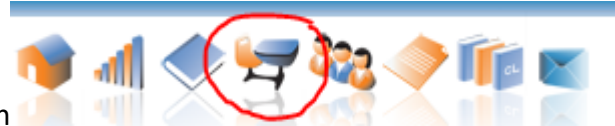

- 2. Click on the Classes icon
- 3. Click on one of your classes under the heading "Class Name"
- 4. Once the class list loads, click on any student's name under the heading "Student Name"
- 5. Once the Student detail page loads, click on the "All" tab to show the student's historical data.

| 16-17 🗹                                                                                                    | 15-16 | 14-15 🗆 | 13-14 🗆 | 12-13 | 11-12 🗆 | 10-11 | All | Display |
|----------------------------------------------------------------------------------------------------|-------|---------|---------|-------|---------|-------|-----|---------|
| Linker Assassments I. Denorte I. Chasses I. Student Crouns I. Interventions I. Nates I. School Building History All |       |         |         |       |         |       |     |         |

6. Scroll down to the "Reports" screen and click on the Content Standards Report Card to view the student's performance by reporting category.